# HƯỚNG DẪN SỬ DỤNG HỆ THỐNG AUTOCALL

## MŲC LŲC

| I. Đăng nhập hệ thống   |
|-------------------------|
| II. Kịch bản gọi        |
| III. Chiến dịch         |
| IV. Tạo danh sách       |
| V. Upload data vào list |
| VI. Báo cáo             |

### I. Đăng nhập vào hệ thống

- 1, Truy cập vào đường link hệ thống: https://portal01.ity.vn/login
- 2, Đăng nhập tài khoản và mật khẩu do phía tổng đài cung cấp.

| ITY                                   |  |
|---------------------------------------|--|
| Đăng nhập                             |  |
| 🖸 Tên tài khoản                       |  |
| A Mật khẩu                            |  |
| Quên mật khẩu                         |  |
| Đăng nhập                             |  |
|                                       |  |
| A REAL PROPERTY OF A REAL PROPERTY OF |  |

3, Tài khoản đăng nhập thành công thì sẽ truy cập được vào hệ thống. Ở đây có thể chọn ngôn ngữ Tiếng Anh và Tiếng Việt ở đây có thể lựa chọn sao cho phù hợp.

|                                                 |         |                                                                                                    |                    |                 |                 |        | *                                          | × 🗐                |
|-------------------------------------------------|---------|----------------------------------------------------------------------------------------------------|--------------------|-----------------|-----------------|--------|--------------------------------------------|--------------------|
| Dashboard                                       | Y       | ມປີ<br>Live Call                                                                                                    | م<br>الم<br>Online |                 | O<br>Call Queue |        | English US<br>Tiếng Việt<br>Octob<br>11:19 | ber                |
| ඬ Dashboard                                     |         |                                                                                                    |                    |                 |                 |        |                                            |                    |
| Application                                     | $\odot$ | Call Of Times                                                                                                    | und Outbound       | Call Inbou      | l Status<br>Ind |        | Char                                       | rt 🔾 Table         |
| 🖉 Campaign                                      | $\odot$ | 0,5                                                                                                    |                    | Total           | Connecto        | ed IVR | Busy Line                                  | Customer<br>Hangup |
| <ul><li>E Customer</li><li>D Autocall</li></ul> | 0       | 0.5                                                                                                    | •••••              | 0<br>Call Outbo | 0<br>ound       | 0      | 0 (0%)                                     | 0 (0%)             |
| S Manager                                       | $\odot$ | 5 <sup>10</sup> 5 <sup>10</sup> | 6 4 4 6 4 6 4 6 4  | Total           | Answered        | Busy   | No Not<br>nswered Availabl                 | e Invalid          |
| 🛱 Call Center                                   | $\odot$ |                                                                                                    |                    | 0               | 0               | 0      | 0 0                                        | 0                  |
| Report                                          |         |                                                                                                    |                    |                 |                 |        |                                            |                    |
| Setting                                         |         | dl Statistic                                                                                                    |                    |                 |                 |        |                                            |                    |

## II. Kịch bản gọi

#### 1, Tạo mới kịch bản

| «                   |         |                                              |                          |          |                    |                 | at w 📧 🤇              |
|---------------------|---------|----------------------------------------------|--------------------------|----------|--------------------|-----------------|-----------------------|
| Bảng Điều Khiến     | Y       | () Thời Gian : Oct 11 - O<br>Name • () assig | ct 11 •<br>In_for_user • |          |                    |                 | C Làm Mới<br>V Bộ Lọc |
| ය ි Bảng Điều Khiển |         | 🚺 Kịch Bản Gọ                                | bi                       |          |                    |                 | + Thêm Mới            |
| 🦓 Giám Sát          | $\odot$ | THỜI GIAN                                    | TÊN                      | NỘI DUNG | MÔ TÁ              | ASSIGN_FOR_USER | THAO TÁC              |
| Application         |         |                                              |                          | No matc  | hing records found |                 |                       |
| 🖉 Chiến Dịch        | $\odot$ |                                              |                          |          |                    |                 | Previous Next         |
| Khách Hàng          | ⊙ 1     |                                              |                          |          |                    |                 |                       |
| 설 Cuộc Gọi Tự Động  | ∎ ⊙     |                                              |                          |          |                    |                 |                       |
| Wizard              | 2       |                                              |                          |          |                    |                 |                       |
| Kịch Bản Gọi        |         |                                              |                          |          |                    |                 |                       |
| Âm Thanh            |         |                                              |                          |          |                    |                 |                       |
| TTS                 |         |                                              |                          |          |                    |                 |                       |

## 2, Thiết lập kịch bản gọi

| «                                                                                                    |                                                             |                                          |                               |         |        |                                                                               | * X 🖬 🌒                                                                                                    |
|----------------------------------------------------------------------------------------------------|-------------------------------------------------------------|------------------------------------------|-------------------------------|---------|--------|-------------------------------------------------------------------------------|----------------------------------------------------------------------------------------------------|
| للمنافع المنافع المنافع لالمنافع المنافع منافع المنافع المنافع المنافع المنافع المنافع المنافع المنافع المنافع المنافع المنافع المنافع المنافع المنافع المناف<br>منافع المنافع المنافع منافع ممافع ملي منافع ممافع ممافع ممافع منافع ممافع ممافع ممافع منافع ممافع ممافع ممافع مل<br>منافع منافع منافع منافع منافع منافع منافع منافع منافع منافع منافع منافع ممافع ممافع منافع منافع ممافع منافع منافع منافع ممافع منافع م | C Tên Kịch 1<br>Giọng Nói<br>Thời Gian<br>Phim<br>Assign Us | Bản<br>Sĩ<br>n Chờ Nhận                  | Demo<br>Male (North) - Google |         | ×      | Tốc Độ Nói (0.9)<br>Số Lần Lập Lại IVR<br>Tải Lên Danh Sách<br>Khách Hàng Mẫu | 1 v<br>Tái Lên 🔒                                                                                                    |
| 🖉 Chiến Dịch                                                                                                    | Θ                                                           |                                          | Admin                         |         | ~      |                                                                               |                                                                                                    |
| E Khách Hàng                                                                                                    | ⊙<br>Kịch Bả                                                | ản Lời Thoại                             |                               | Từ Khóa |        | Lời Thoại Khi Mobile                                                          | Nghe Máy                                                                                                    |
| Cuộc Gọi Tự Động<br>Wizard                                                                                                    | C Lời Th                                                    | hoại Khi Mobile Ng<br>hoại Khi Bấm Sai P | he Máy                        |         | $\sim$ | Loại                                                                          | Text To Speech 🗸                                                                                                    |
| Kịch Bản Gọi                                                                                                    | Lời Th                                                      | hoại Khi Kết Thúc C                      | Cuộc Gọi                      |         | $\sim$ | Nội Dùng                                                                      | ITY luôn tự hào là một trong những đơn vị đầu tiên ứng dụng công nghệ<br>VOIP để xây dụng các giải pháp tổng đải cho doanh nghiệp trên nền táng |
| Âm Thanh                                                                                                    | Thêm                                                        | n Phím Điều Hướng                        | +                             |         |        |                                                                               | điện toán đám mây tại Việt Nam                                                                                                    |
| TTS                                                                                                    |                                                             |                                          |                               |         |        |                                                                               | h                                                                                                    |
| 兴 Quản Lý                                                                                                    | $\odot$                                                     |                                          |                               |         |        |                                                                               | 69 Nghe Thứ                                                                                                    |
| ධ් Tổng Đài<br>ඕ Bảo Cáo                                                                                                    | $\odot$                                                     |                                          |                               |         |        |                                                                               |                                                                                                    |

#### \* Kịch bản lời thời có thể chọn theo 2 loại: text to speech hoặc audio

1. Text to speech: chỉ cần điền thông tin văn bản -> khi chạy autocall, thì IVR sẽ được đọc theo kịch bản đó.

2. Nếu chọn Audio: cần upload file audio lên hệ thống với thông số kỹ thuật: đuôi file wav + 8000hz 16 bits mono.

## III. Chiến dịch

#### 1, Tạo chiến dịch mới:

\* Tạo chiến dịch mới: chọn Chiến Dịch -> Chiến Dịch -> Thêm mới.

|                                |         |                      |            |          |                      |            |               | a 🕺 🖬 🧕                |
|--------------------------------|---------|----------------------|------------|----------|----------------------|------------|---------------|------------------------|
| <b>VITY</b><br>Bảng Điều Khiển | I       | Chiến Dịch           |            | Da       | nh Mục               |            | Trạng Thái Ci | lộc Gọi                |
| வி Bảng Điều Khiển             |         | 🖉 Quản Lý Chiến Dịch |            |          |                      |            |               | ପ Làm Mới 🛛 + Thêm Mới |
| ° <sub>⊪l</sub> Giám Sát       | Θ       | # TÊN CHIẾN DỊ       | PHƯƠNG THỨ | NÂNG CAO | HOẠT ĐỘNG            | TRẠNG THÁI | MÃ HÓA        | THAO TÁC               |
| Application 1                  |         |                      |            | No ma    | tching records found |            |               |                        |
| 🖋 Chiến Dịch                   | Θ       |                      |            |          |                      |            |               | < >                    |
| Chiến Dịch                     |         |                      |            |          |                      |            |               |                        |
| Contract                       |         |                      |            |          |                      |            |               |                        |
| E Khách Hàng                   | $\odot$ |                      |            |          |                      |            |               |                        |

#### 2, Thiết lập

|   |                |                                               | _ |            |        |          |
|---|----------------|-----------------------------------------------|---|------------|--------|----------|
| • | TEN CHIEN DICH | 1. Thêm Mới Chiến Dịch<br>Thêm Mới Chiến Dịch |   | TRANG THAI | MĂ HOA | тнао тас |
|   |                | 1 Tèn : Demo                                  | 0 |            |        |          |
|   |                | 2 Phương Thức Gọi : Autocall                  | ~ |            |        |          |
|   |                | 3 Loại Autocall : Cá Nhân Hóa                 | ~ |            |        |          |
|   |                | Mô Tả :                                       |   |            |        |          |
|   |                |                                               | 4 |            |        |          |
|   |                | 4                                             |   |            |        |          |

- Number 1: Điền tên chiến dịch.
- Number 2: Chọn loại Autocall.
- Number 3: Chọn cá nhân hóa.
- Number 4: Lưu để tạo chiến dịch.

#### => Giao diện khi tạo chiến dịch thành công:

| Quảr             | n Lý Chiến Dịch |            |                                              |           |            |        | QLàm Mới + Thêm Mớ |
|------------------|-----------------|------------|----------------------------------------------|-----------|------------|--------|--------------------|
|                  | TÊN CHIẾN DỊ    | PHƯƠNG THỨ | NÂNG CAO                                     | HOẠT ĐỘNG | TRẠNG THÁI | MÃ HÓA | THAO TÁC           |
| D                | Demo_Test       | Autocall   | Kịch Bản Gọi:<br>Loại Autocall: Voice<br>TTS | Hoạt Động | STOP       | KHÔNG  |                    |
| vina <b>1</b> to | 1 of 1 results  |            |                                              |           |            |        |                    |

#### 3, Chỉnh sửa chiến dịch:

|                     | Chiến Dịch       |            | Danh M                                       | Лџс       |            | Trạng Thái | Cuộc Gọi            |
|---------------------|------------------|------------|----------------------------------------------|-----------|------------|------------|---------------------|
| Quả                 | n Lý Chiến Dịch  |            |                                              |           |            |            | QLàm Mới + Thêm Mới |
| #                   | TÊN CHIẾN DỊ     | PHƯƠNG THỨ | NÂNG CAO                                     | HOẠT ĐỘNG | TRẠNG THÁI | MÃ HÓA     | THAO TÁC            |
| D                   | Demo_Test        | Autocall   | Kịch Bản Gọi:<br>Loại Autocall: Voice<br>TTS | Hoạt Động | STOP       | KHÔNG      |                     |
| Showing <b>1</b> to | o 1 of 1 results |            |                                              |           |            |            |                     |

### A. Cấu hình:

| hiến Dich           |                               |                       | Hoat Động            | 1                     |                      |                      |                      |                      |   |
|---------------------|-------------------------------|-----------------------|----------------------|-----------------------|----------------------|----------------------|----------------------|----------------------|---|
| Demo_Te             | est                           |                       | Có                   |                       | ~                    |                      |                      |                      |   |
|                     |                               |                       |                      |                       |                      |                      |                      |                      |   |
| ō Tā                |                               |                       |                      |                       |                      | C11                  |                      |                      |   |
|                     |                               |                       |                      |                       |                      |                      |                      |                      |   |
|                     |                               |                       |                      |                       |                      |                      |                      |                      |   |
|                     |                               |                       |                      |                       |                      |                      |                      |                      |   |
|                     |                               |                       | le                   |                       |                      |                      |                      |                      |   |
| ập Lịch             |                               |                       | h                    |                       |                      |                      |                      |                      |   |
| ập Lịch<br>+ Thêm N | Mới                           |                       | h                    |                       |                      |                      |                      |                      |   |
| ập Lịch<br>+ Thêm M | Mới                           | Thứ Hai               | <i>ii</i><br>Thứ Ba  | Thứ Tư                | Thứ Năm              | Thứ Sáu              | Thứ Bảy              | Chủ Nhật             |   |
| ập Lịch<br>+ Thêm N | Mới<br>#<br>Thời Gian Bắt Đầu | Thứ Hai<br>08:00 SA © | 7 Thứ Ba<br>08:00 SA | Thứ Tư   Ø 08:00 SA Ø | Thứ Năm   08:00 SA C | Thứ Sâu   08:00 SA O | Thứ Bảy   08:00 SA O | Chủ Nhật<br>08:00 SA | 0 |

- Trạng thái hoạt động: Có
- Lập Lịch: thời gian setup để chiến dịch tự khởi chạy và tự kết thúc.

#### B. Nâng cao

| Ưu Tiên Gọi Lại                                             |                  | Thời Gian Chờ Mobile Nghe Máy           |   | Gọi Lại Trạng Thái                                                                                                    |   | Chiến dịch hot lead |  |
|-------------------------------------------------------------|------------------|-----------------------------------------|---|----------------------------------------------------------------------------------------------------|---|---------------------|--|
| Normal                                                      | ~                | 60                                      | ~ | Answered x Busy x Failed x<br>No Answered x Not Available x<br>Voicemail x Invalid Number x<br>Phone Block x Congestion x | ~ | Select              |  |
| ồ Lần Gọi Lại                                               |                  | Gọi Lại Khi Thời Gian Đàm Thoại Nhỏ Hơn |   | Lập Lịch Gọi Lại                                                                                                    |   |                     |  |
| <sup>0</sup> 1                                              | -                | 0                                       |   | immediate                                                                                                    | ~ |                     |  |
| hà Mang Cì<br>ITY V<br>emaining 1 / 1<br>Luộc Gọi Đồng Thời | hế Độ Gọi<br>SIP | ~                                       |   |                                                                                                    |   |                     |  |
| 1<br>Ich Bản Gọi                                            | oại Autocall     |                                         |   |                                                                                                    |   |                     |  |
| ~                                                           | Cá Nhân Hóa      | ~                                       |   |                                                                                                    |   |                     |  |
|                                                             |                  |                                         |   |                                                                                                    |   |                     |  |

- Number 1: Chọn nhà mạng gọi ra.
- Number 2: Chọn chế độ gọi.
- Number 3: Chọn kịch bản gọi.
- Number 4: Cập nhật.

#### IV. Tạo danh sách

#### 1, Thêm mới danh sách:

- Lựa chọn Khách hàng -> Khách hàng -> Thêm mới.

|                     |     |                                                  |              |      |            |              |       |                | 10: 💘 🚺                                                    |
|---------------------|-----|--------------------------------------------------|--------------|------|------------|--------------|-------|----------------|------------------------------------------------------------|
| Application         |     | -                                                |              |      |            |              | _     | 3              |                                                            |
| 🖉 Chiến Dịch        | ⊙ 1 | D Quản Lý D                                      | anh Sách     |      |            |              | ର Làm | Mới + Thêm Mới | Danh Sách:<br>Select                                       |
| E Khách Hàng        | Θ   | TÊN                                              | HOẠT         | TÕNG | TOTAL SUCC | CHIÉN DICH 🌲 | TRƯ   | THAO TÁC       |                                                            |
| Khách Hàng 2        |     | Default Inbound<br>Call Outside<br>working hours | Hoạt<br>Động | 0    | 0/0        |              | 0     |                | Kiếm tra trùng:<br>Không Kiếm Tra Dữ Liệu Trùng            |
| Dann Sach           |     | Default Inbound                                  | Hoạt         | 0    | 0/0        |              | 0     |                | Tập Tin:                                                   |
| Gọi Lại             |     | Default<br>Outbound Call                         | Hoạt<br>Động | 0    | 0/0        |              | 0     |                | Drag & Drop your files o<br><u>Browse</u><br>Powered by PQ |
| ) Cuộc Gọi Tự Động  | 0   | Showing 1 to 3 of 3                              | results      |      |            |              |       |                | Phân Bố:                                                   |
| Quản Lý             | •   |                                                  |              |      |            |              |       |                | Select                                                     |
| Tổng Đài            | Θ   |                                                  |              |      |            |              |       |                | Tài liệu mẫu Tải Xuống                                     |
| Báo Cáo             |     |                                                  |              |      |            |              |       |                | Tải Lên LDAP Tải L                                         |
| 🗅 Tập Tin Được Xuất |     |                                                  |              |      |            |              |       |                |                                                            |

### 2, Thiết lập:

| Quản Lý D                                        |      |      |               |                        | Tên Danh<br>demo_tes<br>Thêm |
|--------------------------------------------------|------|------|---------------|------------------------|------------------------------|
| TÊN                                              | HOẠT | TÕNG | TOTAL SUCC CI | HIẾN DỊCH 🌲 TRƯ THAO T | Chiến Dịc<br>TÁC Demo_Te     |
| Default Inbound<br>Call Outside<br>working hours |      |      |               |                        | Mô Tả                        |
|                                                  |      |      |               |                        |                              |
| Default<br>Outbound Call                         |      |      |               |                        | 2                            |

| demo_test                 | 1 |  |
|---------------------------|---|--|
| Chiến Dịch :<br>Demo_Test | 2 |  |
| Mô Tả                     |   |  |
|                           |   |  |
|                           |   |  |

- Number 1: điền thông tin cho tên file data được upload.
- Number 2: Chọn campaign sẽ chạy cho list data này.
- Number 3: Thêm mới để tạo.
- => Danh sách được tạo thành công:

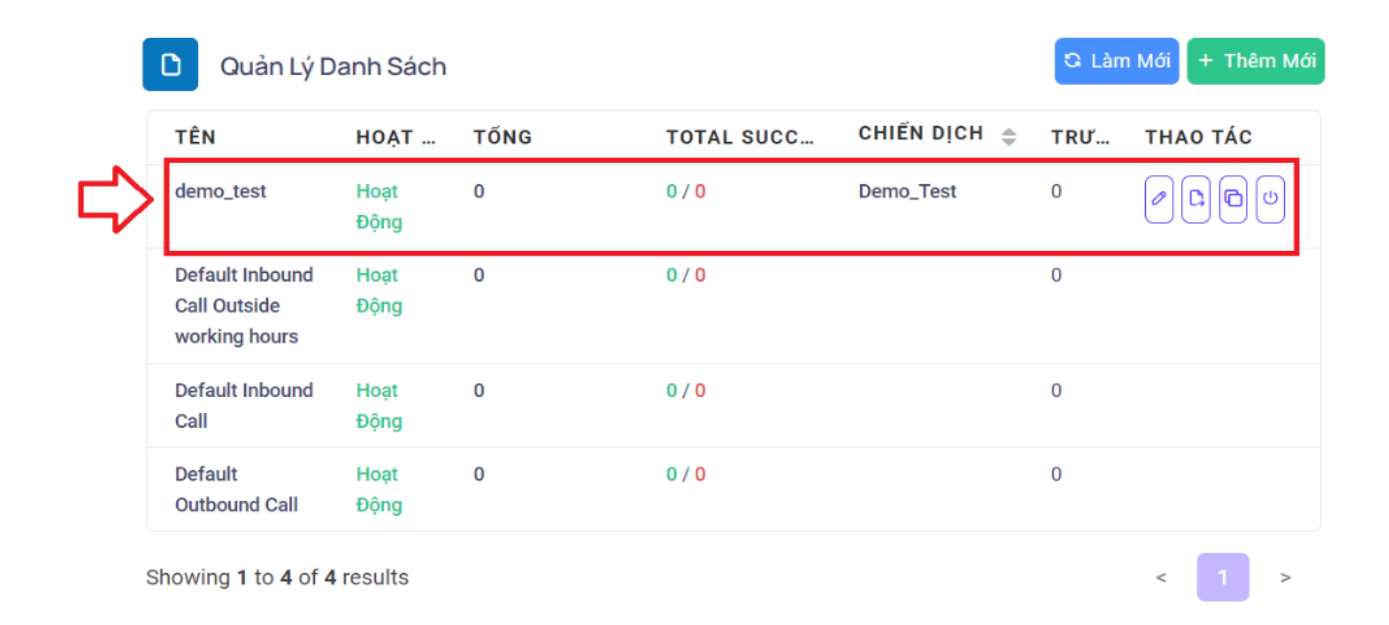

#### V. Upload data vào list

#### 1. Thêm data vào list Demo\_test vừa tạo ở mục IV

| D Quản Lý D                                      | anh Sách     |      |            | ର Làn        | n Mới 🕂 Thêm Mới | 1        | Danh Sách: |                                                   |
|--------------------------------------------------|--------------|------|------------|--------------|------------------|----------|------------|---------------------------------------------------|
| TÊN                                              | HOẠT         | TŐNG | TOTAL SUCC | CHIẾN DỊCH 🌲 | TRƯ              | тнао тас | 1          |                                                   |
| demo_test                                        | Hoạt<br>Động | 0    | 0 / 0      | Demo_Test    | 0                |          | 2          | Kiểm tra trùng:<br>Không Kiểm Tra Dữ Liệu Trùng 🗸 |
| Default Inbound<br>Call Outside<br>working hours | Hoạt<br>Động | 0    | 0 / 0      |              | 0                |          | 3          | Tập Tin:<br>Drag & Drop your files or             |
| Default Inbound<br>Call                          | Hoạt<br>Động | 0    | 0 / 0      |              | 0                |          |            | Browse<br>Powered by PQINA                        |
| Default<br>Outbound Call                         | Hoạt<br>Động | 0    | 0 / 0      |              | 0                |          | 4          | Phân Bố:<br>Select                                |
| nowing 1 to 4 of 4                               | results      |      |            |              |                  | < 1 >    |            | Tài liệu mẫu <sup>Tái Xuống</sup> 5 6             |
|                                                  |              |      |            |              |                  |          |            | Tải Lên LDAP Tải Lên                              |

- Number 1: Chọn list sẽ được import data.
- Number 2: Check số bị trùng lặp trong danh sách upload lên.
- Number 3: File đã được chọn từ máy tính.

# Note: file template được tải ở "number 5". Lưu ý khi thêm số vào file ko có số "0" ở đầu.

- Number 4: Phân bổ chọn Admin.
- Number 6: Upload để them data.

| × A    | 🗴 AutoSave 🔵 Off) 🔚 🎾 🗸 🖓 🤝 🗢 Template_Autocall - Excel |                         |                     |                          |         |          |              |           |                         |  |
|--------|---------------------------------------------------------|-------------------------|---------------------|--------------------------|---------|----------|--------------|-----------|-------------------------|--|
| File   | Home Ins                                                | sert Page               | e Layout            | Formulas                 | Data Re | eview Vi | ew Auto      | mate He   | p                       |  |
| Paste  | X Cut<br>L Copy ~<br>≪ Format Pa                        | Ca<br>Bainter           | libri<br>I <u>U</u> | ~)[11<br>~   <u>==</u> ~ | ~ A^ A  |          | = <u>-</u> » | → eb      | Wrap Text<br>Merge & Ce |  |
|        | Clipboard                                               | 5                       |                     | Font                     |         | 5        |              | Alignment |                         |  |
| J11    | ✓] : [)                                                 | $\times \checkmark f_x$ |                     |                          |         |          |              |           |                         |  |
|        | А                                                       | В                       | С                   | D                        | E       | F        | G            | н         | 1                       |  |
| 1 phor | ne_number                                               |                         |                     |                          |         |          |              |           |                         |  |
| 2      | 332123123                                               |                         |                     |                          |         |          |              |           |                         |  |
| 3      | 939332328                                               |                         |                     |                          |         |          |              |           |                         |  |
| 4      | 348448468                                               |                         |                     |                          |         |          |              |           |                         |  |
| 5      |                                                         |                         |                     |                          |         |          |              |           |                         |  |
| 6      |                                                         |                         |                     |                          |         |          |              |           |                         |  |
| 7      |                                                         |                         |                     |                          |         |          |              |           |                         |  |
| 8      |                                                         |                         |                     |                          |         |          |              |           |                         |  |
| 9      |                                                         |                         |                     |                          |         |          |              |           |                         |  |
| 10     |                                                         |                         |                     |                          |         |          |              |           |                         |  |
| 12     |                                                         |                         |                     |                          |         |          |              |           |                         |  |

Giao diện khi tải Template data mẫu về máy ở number 5

=> Giao diện khi upload data thành công.

| D Quản Lý D                                      | ତ Làn        | n Mới 🕂 Thêm Mới |            |              |     |          |
|--------------------------------------------------|--------------|------------------|------------|--------------|-----|----------|
| TÊN                                              | HOẠT         | TÕNG             | TOTAL SUCC | CHIẾN DỊCH 🌲 | TRƯ | тнао тас |
| demo_test                                        | Hoạt<br>Động | 2                | 2/0<br>1   | Demo_Test    | 0   |          |
| Default Inbound<br>Call Outside<br>working hours | Hoạt<br>Động | 0                | 0 / 0      |              | 0   |          |
| Default Inbound<br>Call                          | Hoạt<br>Động | 0                | 0 / 0      |              | 0   |          |
| Default<br>Outbound Call                         | Hoạt<br>Động | 0                | 0 / 0      |              | 0   |          |
| Showing <b>1</b> to <b>4</b> of 4                | I results    |                  |            |              |     | < 1 >    |

#### VI. Báo cáo

#### 1. Xuất báo cáo

- Lựa chọn Tổng đài -> CDRs:

| ഫി Bảng                                        | ) Điều Khiến     |         | 🕚 Thời Gian : Jan 03 - Jai  | <sup>103</sup> - 3 | 4         |             |        |            |               |               | - Thêm Filte | er • 🛇 Li  | 🛇 Làm Mới 🛛 🏹 Bi |   |  |
|------------------------------------------------|------------------|---------|-----------------------------|--------------------|-----------|-------------|--------|------------|---------------|---------------|--------------|------------|------------------|---|--|
| ° <sub>ill</sub> Giám                          | n Sát            | $\odot$ | G Extension -               | one + 😵 Ho         | tline - ( | Direction - | at s   | tatus - B  | Application + | B Duration -  | )            |            |                  | 5 |  |
| Applicat                                       | tion             |         | 🏳 Chiến Dịch 🕶 4            |                    |           | 51          |        |            |               |               |              |            |                  |   |  |
| 🖌 Chiếr                                        | n Dịch           | $\odot$ | CDR                         |                    |           |             |        |            |               |               |              |            |                  |   |  |
| Image: Mail Mail Mail Mail Mail Mail Mail Mail | h Hàng           | $\odot$ | Show 25 v entries CSV Excel |                    |           |             |        |            |               |               |              |            |                  |   |  |
| 🖄 Cuộc                                         | : Gọi Tự Động    | $\odot$ | Thời Gian Bất Đầu           | Tên Chiến Dịch     | Ứng Dụng  | Máy Nhánh   | Hướng  | Di Động    | Đầu Số        | Trạng Thái    | Ngất máy     | Thời Lượng | Đàm Thoại        | # |  |
| 왕 Quản                                         | n Lý             | 0       | 03/01/2024 01:14:23         | giauvv10           | Autocall  |             | Gọi Ra | 0387301296 | 0969994325    | NOT-AVAILABLE | Mobile       | 00:01      | 00:00            |   |  |
| 0 T-                                           |                  |         | 03/01/2024 01:14:23         | giauvv10           | Autocall  |             | Gọi Ra | 0387301296 | 0969994325    | NOT-AVAILABLE | Mobile       | 00:01      | 00:00            | • |  |
| u iong                                         | Đai              | e       | 03/01/2024 01:14:24         | giauvv10           | Autocall  |             | Gọi Ra | 0387301296 | 0969994325    | NOT-AVAILABLE | Mobile       | 00:01      | 00:00            |   |  |
| CDF                                            | Rs 2             |         | 03/01/2024 01:14:22         | giauvv10           | Autocall  |             | Gọi Ra | 0387301296 | 0969994325    | NOT-AVAILABLE | Mobile       | 00:01      | 00:00            | • |  |
| Ghi                                            | Âm               |         | 03/01/2024 01:14:22         | giauvv10           | Autocall  |             | Gọi Ra | 0387301296 | 0969994325    | NOT-AVAILABLE | Mobile       | 00:01      | 00:00            |   |  |
| Kiếr                                           | m Soát Chất Lượi | ng      | 03/01/2024 01:14:23         | giauvv10           | Autocall  |             | Gọi Ra | 0387301296 | 0969994325    | NOT-AVAILABLE | Mobile       | 00:01      | 00:00            | • |  |
| Chu                                            | uyển Đổi Giọng N | ói      | 03/01/2024 01:14:23         | giauvv10           | Autocall  |             | Gọi Ra | 0387301296 | 0969994325    | NOT-AVAILABLE | Mobile       | 00:01      | 00:00            |   |  |

- Number 3: Lựa chọn thời gian chiến dịch đã chạy.
- Number 4: Lựa chọn chiến dịch đã chạy để xuất dữ liệu.
- Number 5: Lựa chọn bộ lọc để hiển thị ra thống kế của chiến dịch đã chạy.
- Number 6: Xuất báo cáo định dạng CSV để lưu trữ ở mục Tập tin đã xuất.

#### 2, Tổng họp thống kê của chiến dịch đã chạy

- Lựa chọn tập tin đã được xuất ở number 1:

|           | «                 |         |                                  |             |            |                     |                     |           | 鐐          | ж 💌      |   |
|-----------|-------------------|---------|----------------------------------|-------------|------------|---------------------|---------------------|-----------|------------|----------|---|
| പി        | Bảng Điều Khiến   |         | _                                |             |            |                     |                     |           |            |          |   |
| o,<br>dil | Giám Sát          | $\odot$ | uản Lý Xuất                      |             |            |                     |                     |           |            |          |   |
| Ар        | plication         |         | # Tên Tập Tin                    |             | Trạng Thái | Thời Gian Xuất      | Thời Gian Kết Thúc  | Tổng Hàng | Trạng Thái | Thao tác | 3 |
| Ð         | Chiến Dịch        | $\odot$ | 1 CDR_Export_2023_10_11_1        | 0_16_29.csv | Done       | 11/10/2023 10:16:29 | 11/10/2023 10:16:29 | 4         | Hoàn thành | ¥        | _ |
| 2         | Khách Hàng        | ۵       | 1 - 1 của 1 10 Hàng <del>-</del> | 2           |            |                     |                     |           |            | ( 1      | > |
| Ö         | Cuộc Gọi Tự Động  | $\odot$ |                                  |             |            |                     |                     |           |            |          |   |
| 00        | Quản Lý           | $\odot$ |                                  |             |            |                     |                     |           |            |          |   |
| ¢.        | Tổng Đài          | $\odot$ |                                  |             |            |                     |                     |           |            |          |   |
| ß         | Báo Cáo           |         | 1.                               |             |            |                     |                     |           |            |          |   |
| <b>L</b>  | Tập Tin Được Xuất |         |                                  |             |            |                     |                     |           |            |          |   |

- Number 2: Báo cáo đã được xuất ở mục 1.
- Number 3: Dowload kết quả chiến dịch để thực hiện về máy tính.

| E    | ☐ <b>5</b> · ♂ · ÷ CDR_Export_2023_10_11_10_16_29.csv - Excel |                                               |                                                                   |                              |                         |                   |             |                         |                                |            |                 |                 |                           |                | - (             |                     | æ                                                                                                    | - /                             | a x                            |                                        |
|------|---------------------------------------------------------------|-----------------------------------------------|-------------------------------------------------------------------|------------------------------|-------------------------|-------------------|-------------|-------------------------|--------------------------------|------------|-----------------|-----------------|---------------------------|----------------|-----------------|---------------------|----------------------------------------------------------------------------------------------------|---------------------------------|--------------------------------|----------------------------------------|
| Fi   | ile Home Inser                                                | t Page Layout Formu                           | ılas Data Review                                                  | View                         |                         |                   |             |                         |                                |            |                 |                 |                           |                |                 |                     |                                                                                                    |                                 |                                | $\mathcal{R}_{\!\!\!\!\!\!\!\!}$ Share |
| Past | Cut<br>Copy *<br>Format Painter<br>Clipboard                  | Calibri • 11 •<br>B I ∐ •   ⊞ •   ऄ •<br>Font | $ \stackrel{A}{=} = = \bigotimes_{i=1}^{n} \bigotimes_{i=1}^{n} $ | 🔐 Wra<br>E 🗄 Mei<br>lignment | ap Text<br>rge & Center | Genera<br>\$ • \$ | al<br>%     | Condi<br>Condi<br>Forma | ŧional Format<br>tting ▼ Table | t as Neutr | al<br>al<br>Sty | Bad<br>Calculat | Goo<br>ion Che            | od<br>Ick Cell | insert          | Delete For<br>Cells | Terminat<br>Au<br>Terminat<br>Au<br>Pill<br>Au<br>Pill<br>Au<br>Au<br>Pill<br>Au<br>Au<br>Pill<br>Au<br>Au<br>Au<br>Au<br>Au<br>Au<br>Au<br>Au<br>Au<br>Au<br>Au<br>Au<br>Au | utoSum *<br>I *<br>ear *<br>Edi | AT Sort & Fin<br>Filter * Sele | d & ect *                              |
|      | А                                                             | В                                             | с                                                                 | D                            | E                       | F                 | G           | Н                       |                                | J          | К               | L               | М                         | N              | 0               | P                   | 0                                                                                                    | R                               | S                              | T A                                    |
| 1    | Thời gian                                                     | Thời gian nhấc máy                            | Thời gian kết thúc                                                | Арр                          | User ID                 | ser Fullnar       | r Extension | Chiều                   | ố điện thoạ                    | Đầu số     | Trạng thái      | Ngắt má         | y Thời lượng <del>l</del> | Dàm thoại      | Chiến dịch g di | ắn file g Bấ        | ím phím (                                                                                                    | Ghi chú                         | Call ID                        | gian bấn                               |
| 2    | 10/11/2023 10:15                                              | 10/11/2023 10:15                              | 10/11/2023 10:16                                                  | autocall                     |                         |                   |             | Gọi ra                  | 3.5E+08                        | 9.7E+08    | ANSWERE         | Agent           | 18                        | 10             | htt             | ps://pbx.it         | y.vn/app/»                                                                                                    | kml_cdr/                        | 394f575f-                      | ( <nil></nil>                          |
| 3    | 10/11/2023 10:15                                              | 10/11/2023 10:15                              | 10/11/2023 10:15                                                  | autocall                     |                         |                   |             | Gọi ra                  | 9.04E+08                       | 9.7E+08    | ANSWERE         | Mobile          | 22                        | 14             | htt             | ps://pb:Bá          | ím phím pr                                                                                                    | ess_key:                        | 5ac34fa0-                      | <nil></nil>                            |
| 4    | 10/11/2023 10:13                                              | 10/11/2023 10:13                              | 10/11/2023 10:13                                                  | autocall                     |                         |                   |             | Gọi ra                  | 9.04E+08                       | 9.7E+08    | ANSWERE         | Agent           | 14                        | 5              | htt             | ps://pbx.it         | y.vn/app/»                                                                                                    | kml_cdr/                        | 46ea9d27                       | <nil></nil>                            |
| 5    | 10/11/2023 10:13                                              | 10/11/2023 10:13                              | 10/11/2023 10:13                                                  | autocall                     |                         |                   |             | Gọi ra                  | 3.5E+08                        | 9.7E+08    | ANSWERE         | Agent           | 11                        | 5              | htt             | ps://pbx.it         | y.vn/app/>                                                                                                    | kml_cdr/                        | 7d8f8f89-                      | ( <nil></nil>                          |
| 6    |                                                               |                                               |                                                                   |                              |                         |                   |             |                         |                                |            |                 |                 |                           |                |                 |                     |                                                                                                    |                                 |                                |                                        |
| 7    |                                                               |                                               |                                                                   |                              |                         |                   |             |                         |                                |            |                 |                 |                           |                |                 |                     |                                                                                                    |                                 |                                |                                        |
| 8    |                                                               |                                               |                                                                   |                              |                         |                   |             |                         |                                |            |                 |                 |                           |                |                 |                     |                                                                                                    |                                 |                                |                                        |
| 9    |                                                               |                                               |                                                                   |                              |                         |                   |             |                         |                                |            |                 |                 |                           |                |                 |                     |                                                                                                    |                                 |                                |                                        |
| 10   |                                                               |                                               |                                                                   |                              |                         |                   |             |                         |                                |            |                 |                 |                           |                |                 |                     |                                                                                                    |                                 |                                |                                        |
| 11   |                                                               |                                               |                                                                   |                              |                         |                   |             |                         |                                |            |                 |                 |                           |                |                 |                     |                                                                                                    |                                 |                                |                                        |
| 12   |                                                               |                                               |                                                                   |                              |                         |                   |             |                         |                                |            |                 |                 |                           |                |                 |                     |                                                                                                    |                                 |                                |                                        |
| 14   |                                                               |                                               |                                                                   |                              |                         |                   |             |                         |                                |            |                 |                 |                           |                |                 |                     |                                                                                                    |                                 |                                |                                        |
| 14   |                                                               |                                               |                                                                   |                              |                         |                   |             |                         |                                |            |                 |                 |                           |                |                 |                     |                                                                                                    |                                 |                                |                                        |
| 16   |                                                               |                                               |                                                                   |                              |                         |                   |             |                         |                                |            |                 |                 |                           |                |                 |                     |                                                                                                    |                                 |                                |                                        |
| 17   |                                                               |                                               |                                                                   |                              |                         |                   |             |                         |                                |            |                 |                 |                           |                |                 |                     |                                                                                                    |                                 |                                |                                        |

#### Giao diện báo cáo được dowload thành công

## --- KẾT THÚC QUÁ TRÌNH THIẾT LẬP ---